## 海外からの購入(個人輸入)の仕方 TreeStuff さん場合

TreeStuff さんの HP から欲しいものを選びます。

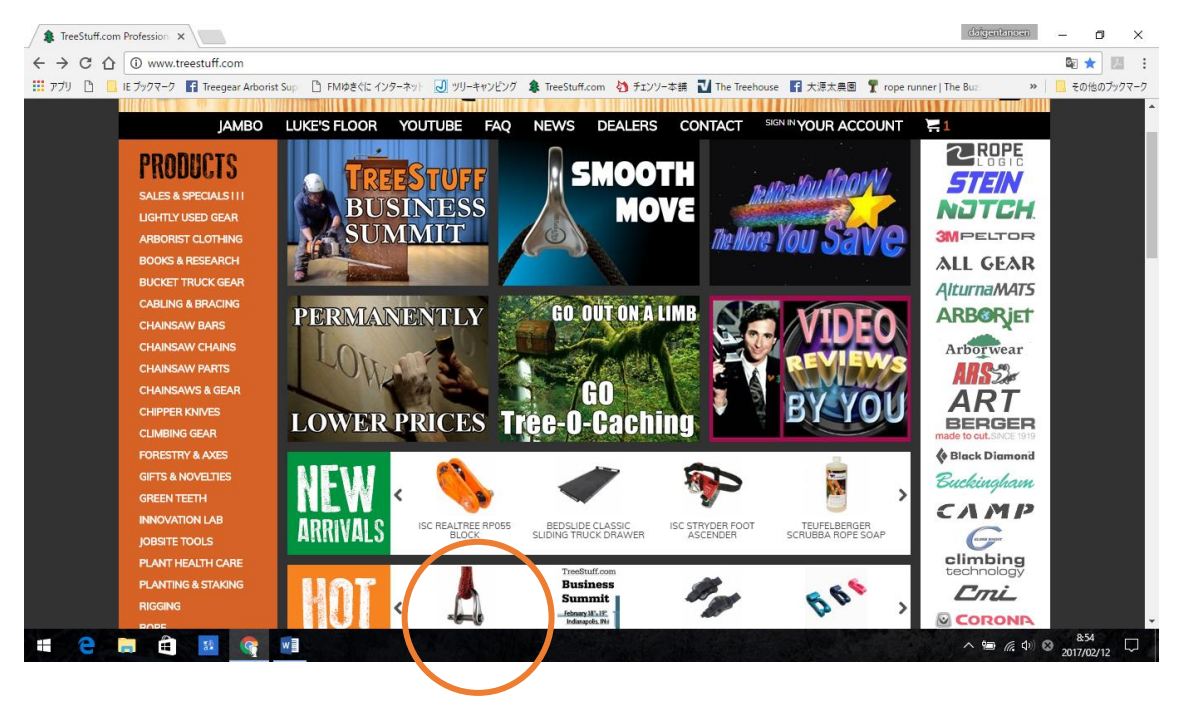

欲しい個数を入力したら、Add To Cart のボタンを押します。

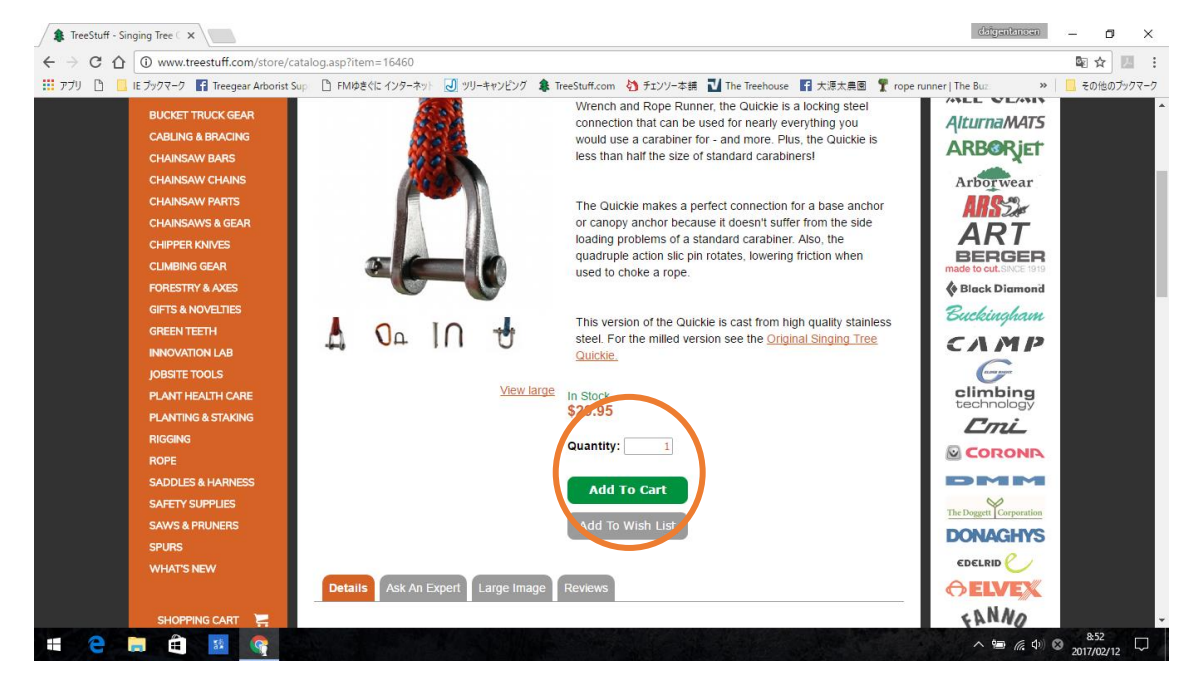

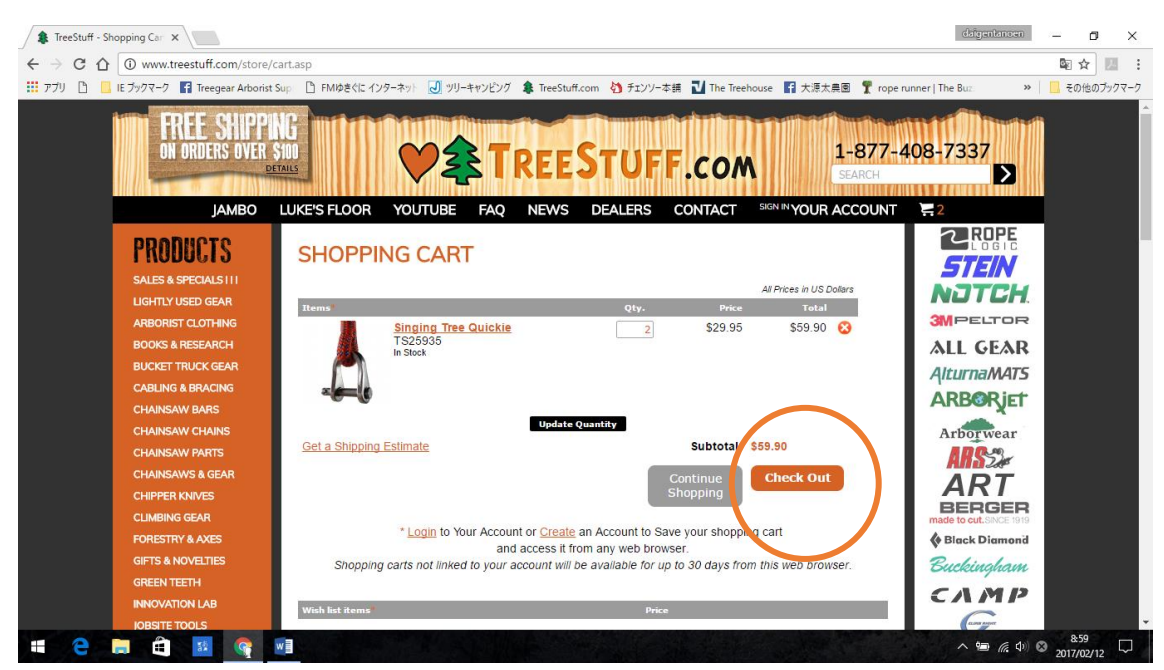

購入した一覧が表示されるので、良ければ Check Out のボタンを押します。

初めての購入の場合は左側のボタンを押します。

一度、登録すれば次回からは、左のボタンを押します。

| 🛊 TreeStuff - Login 🛛 🗙 🔪                                                                                                    |                                                                                                    |                                                                                                    | defgentancen – 🗗 🗙                                                                                                    |
|----------------------------------------------------------------------------------------------------|----------------------------------------------------------------------------------------------------|----------------------------------------------------------------------------------------------------|----------------------------------------------------------------------------------------------------|
| ← → C ☆ Preestuff Inc [US]   https                                                                                                    | ://www.treestuff.com/store/login.asp                                                                                                    |                                                                                                    | 루 🖬 ☆ 💹 🗄                                                                                                    |
| 🎹 アプリ 🗋 📃 IE ブックマーク 😭 Treegear Arboris                                                                                                    | t Sup 🗋 FMゆきぐに インターネット 🕗 ツリーキャンピング 🌲 TreeStuff.                                                                                                    | com 🔄 チェンソー本語 🗾 The Treehouse 📑 大源太農園 🌹 rope                                                                                                    | runner The Buz ※ 📙 その他のプックマーク                                                                                                    |
| FREE SHIPP<br>ON ORDERS OVER<br>JAMBO                                                                                                    | LUKE'S FLOOR YOUTUBE FAQ NEWS                                                                                                    | STUFF.com                                                                                                    | 408-7337                                                                                                    |
| PRODUCTS<br>SALES & SPECIALS III<br>LIGHTLY USED GEAR<br>ARBORIST CLOTHING<br>BOOKS & RESEARCH<br>BUCKET TRUCK GEAR<br>CABLING & BRACING<br>CHAINSAW BARS<br>CHAINSAW BARS<br>CHAINSAW BARS<br>CHAINSAW VARTS<br>CHAINSAW VARTS<br>CHAINSAW VARTS<br>CHAINSAW PARTS<br>CHAINSAW VARTS<br>CHAINSAW AGEAR<br>FORESTRY & AXES<br>GIFTS & NOVELTIES<br>GREEN TEETH<br>INNOVATION LAB<br>IOBSTE TOOLS | Step1: CHECKOUT Step2: CUSTOMER INFO<br>FIGT TIME CUSTOMER<br>Although you don't need an account to shop at<br>our source we recommend that you set one<br>fund save you the when you need to re-order<br>in the future. You can set up your account on<br>the next page in the checkout process.<br>Continue<br>(Register Later) | Step3: CONFRM       Step4: RCCEIPT         DEPRESS CHECKOUT       May and the saved your information previously to registering at our store simply access it by registering in beiow.         Barner Markensen in Steparts       Barner Markensen in Steparts         Barner Markensen in Steparts       Barner Markensen in Steparts         Barner Markensen in Steparts <td< th=""><th>STEIN<br/>STEIN<br/>MPELTOR<br/>ALL GEAR<br/>AlturnaMATS<br/>ARBORIET<br/>Arborwear<br/>MRSSA<br/>ARBORIET<br/>BERGER<br/>Machingham<br/>Buckingham<br/>CAMP</th></td<> | STEIN<br>STEIN<br>MPELTOR<br>ALL GEAR<br>AlturnaMATS<br>ARBORIET<br>Arborwear<br>MRSSA<br>ARBORIET<br>BERGER<br>Machingham<br>Buckingham<br>CAMP |

クリックするとこの画面が現れますので、名前、住所等を入力します。

| 1 TreeStuff - Customer Info                                                                                                    |                                                                                                    | deigenbrosn – 🗗 🗙                     |
|----------------------------------------------------------------------------------------------------|----------------------------------------------------------------------------------------------------|---------------------------------------|
| ← → C ☆ Treestuff Inc [US]   https://www.treestuff.com/store/checkout.asp                                                                                                    |                                                                                                    | 루 國 ☆ 💹 :                             |
| 🔢 アプリ 🗋 📙 IE ブックマーク 😭 Treegear Arborist Sup 🗋 FMゆきぐに インターネット J ッリーキャンピング 🌲                                                                                                    | TreeStuff.com 👌 チェンソー本語 🗾 The Treehouse 👔 大源太農園 🌹 rope n                                                                      | unner The Buz >> 📙 その他のブックマーク         |
| REE SHIPPING<br>ON ORDERS OVER \$100<br>DEFAUS                                                                                                    | EESTUFF.com                                                                                                    | 108-7337                              |
| JAMBO LUKE'S FLOOR YOUTUBE FAQ                                                                                                    | IEWS DEALERS CONTACT SIGN IN YOUR ACCOUNT                                                                                     | <b>=</b> 2                            |
| PRODUCTS<br>SALES & SPECIALSTIT<br>UGHTLY USED GEAR<br>ARBORIST CLOTHING<br>BOOKS & RESEARCH<br>BUCKST BUCK SEA<br>BUCKST BUCK SEA<br>BUCKST BUCKST BUCKST BUCKST<br>BUCKST BUCKST BUCKST<br>BUCKST BUCKST<br>BUCKST<br>BUCKST<br>BUCK | LINFO Step3: CONFIRM Step4: RECEIPT                                                                                           | STEIN<br>STEIN<br>MPELTOR<br>ALL GEAR |
| CABLING & BRACING Company:                                                                                                    |                                                                                                    | AlturnaMATS                           |
| CHAINSAW BARS *E-mail:                                                                                                    |                                                                                                    | ARBORIET                              |
| CHAINSAW CHAINS *Address 1:                                                                                                    |                                                                                                    | Arborwear                             |
| CHAINSAW PARTS Address 2:                                                                                                    |                                                                                                    | ARSS                                  |
| CHAINSAWS & GEAR *City:                                                                                                    |                                                                                                    | ART                                   |
| CHIPPER KNIVES *State/Province:                                                                                                    | Choose a state or province 🔻                                                                                                  | BERGER                                |
| CLIMBING GEAR *ZIP/Postal Code:                                                                                                    |                                                                                                    | made to cut.SINCE 1919                |
| GIFTS & NOVELTIES *Country:                                                                                                    | United States *                                                                                                    | Black Diamond                         |
| GREEN TEETH *Phone Number:                                                                                                    |                                                                                                    | Current and a second                  |
| INNOVATION LAB                                                                                                    | Use "1234567890" format; no parenthesis please. Will only be<br>used in the event that a complication arises with your order. | слар                                  |
| IOBSITE TOOLS Fax Number                                                                                                    |                                                                                                    | CLIPPE PAPER                          |

## ※記入例

<mark>清水</mark> 守 〒<mark>949-6103</mark>新潟県南魚沼郡<mark>湯沢町</mark>大字<mark>土樽 6562</mark>

電話 0<mark>25-787-3759</mark>(入力は、頭の0を抜いて入力します。)

○は、Internationl を選択

| 🅼 🎄 Tree Stuff - Customer I 🗙 🦲                                                                                                    |                                                                                                    |                                                                                                    | daigentanoen 👝 🗊 🗙                                                                                                  |
|----------------------------------------------------------------------------------------------------|----------------------------------------------------------------------------------------------------|----------------------------------------------------------------------------------------------------|----------------------------------------------------------------------------------------------------|
| ← → C ffi 🗋 https://www.treestu                                                                                                    | ff.com/store/checkout.asp                                                                                                    |                                                                                                    | ■ ☆ 🥏 🔳                                                                                                    |
| 👯 アプリ 🕒 🗀 IE ブックマーク 🛐 Treegear A                                                                                                    | Arborist··· 🗈 Mark Chisholm Ri··· 🗈 No pulley rig                                                                                                    | ging … 👌 おいしく健康 💕 レンタルサーバー… 🔃 ツリーキャンピング 🛛                                                                                                    | w Weblio 翻訳 🌲 TreeStuff.com                                                                                         |
|                                                                                                    |                                                                                                    |                                                                                                    |                                                                                                    |
| ABOUT US                                                                                                    | JAMBO YOUTUBE FAQ                                                                                                    | NEWS MY ACCOUNT DEALERS                                                                                                    | CONTACT                                                                                                    |
| PRODUCTS<br>SALES & SPECIALS ! ! !<br>ARBORWEAR CLOTHES<br>BOOKS & RESEARCH<br>BUCKET TRUCK GEAR<br>CABLING & BRACING<br>CHAINS & BARS<br>CHAINSAWS & GEAR<br>CHAINSAW PARTS<br>CHIPPER KNIVES<br>CLIMBING GEAR<br>FORESTRY & AXES<br>GIFTS & NOVELTIES<br>GREEN TEETH<br>JOBSITE TOOLS<br>PLANT HEALTH CARE<br>EN ANTIME & STAVING | Step1: CHECKOUT Step2: CUSTOMER<br>*Required Fields<br>NAME AND BILLING ADDRESS<br>*First Name:<br>*Last Name:<br>Company:<br>*Last Name:<br>Company:<br>*E-mail:<br>*Address 1:<br>Address 2:<br>*City:<br>*State/Province:<br>*ZIP/Postal Code:<br>*Country:<br>*Phone Number: | INFO     Step3: CONFIRM     Step4: RECEIPT         mamoru       shimizu       japan       m-simizu@daigenta-noen       tuttaru6562       yuzawa-mati       International       949-6103       Japan       257873759       Use "1234567890" format; no parenthesis please. Will only be used in the event that a complication arises with your order. | ALL GEAR<br>ALL GEAR<br>AlturnaMATS<br>ARBORJET<br>Arborwear<br>ART<br>Bucklingham<br>Corronn<br>Corronn<br>Corronn |
| RIGGING                                                                                                    | Fax Number:                                                                                                    | 122 #122 #EC7800" famous and a second basis allows                                                                                                    |                                                                                                    |
| ROPE<br>SADDLES & H<br>SAFETY SUPPI<br>SAWS & PRUF                                                                                                    | G harges will be displayed on the n                                                                                                    | Use "1234567890" format; no parenthesis please.<br>ext page. Your card will not be charged until you approve them.                                                                                                    | ELVEX<br>FANNO<br>FFICO                                                                                             |
| - 💋 🎬 🚾 写真編集モード - P 🚺 🧿 Tree S                                                                                                    | tuff - Custo 🔤 TreeStaff08.docx                                                                                                    |                                                                                                    | 🔥 🕐 KANA 🗸 < 🖄 📆 📢 10:18                                                                                            |

送付先が違う場合、ここに入力します。(住所と送付先が同じであれば Deliver to the billing address にチェックを着ければ入力不要と思われます。) エラーになったら、上の住所等を同じものを入力してください。

| 🌲 TreeStuff - Cu | ustomer Info ×                    |                             |                    |                         |                       |                   |         |            | daigentanoen            | -   | ٥      | ×        |
|------------------|-----------------------------------|-----------------------------|--------------------|-------------------------|-----------------------|-------------------|---------|------------|-------------------------|-----|--------|----------|
| < → C ☆          | Treestuff Inc [US]   https://ww   | ww.treestuff.com/store/chec | kout.asp           |                         |                       |                   |         |            |                         | 7 5 | ☆ 🗾    | 1.1      |
| דלע 🗈 📙          | IE ブックマーク 📑 Treegear Arborist Sup | 🕒 FMゆきぐに インターネット 🔓          | リッリーキャンピング         | TreeStuff.com           | 👌 チェンソー本舗             | The Treehouse     | f 大源太農園 | Trope runn | er   The Buz: »         | 📙 ₹ | の他のブック | クマーク     |
|                  | RIGGING                           | SHIPPING                    |                    |                         | _                     |                   |         |            |                         |     | l i    | <b>^</b> |
|                  | ROPE                              |                             | ۲                  | *Address<br>Residential | Upe:<br>Business      |                   |         |            | CORONIA                 |     |        |          |
|                  | SADDLES & HARNESS                 |                             | To assure prop     | er delivery, ple        | ase specify add       | lress type.       |         |            | DMM                     |     |        |          |
|                  | SAFETY SUPPLIES                   | lf vo                       | u don't chi ek thi | liver to the b          | oilling address       | a address helow   |         |            | The Doggett Corporation |     |        |          |
|                  | SAWS & PRUNERS                    | 11 90                       | First Name         | :                       | out the ompoint       | g uuurcoo below.  |         |            | DONAGHYS                |     |        |          |
|                  |                                   |                             | Last Name          | :                       |                       |                   |         |            | EDELRID 🥜 🏒             |     |        |          |
|                  |                                   |                             | Company            | :                       |                       |                   |         |            | GELVEX                  |     |        |          |
|                  |                                   |                             | Address 1          | :                       |                       |                   |         |            | < N N Mo                |     |        |          |
|                  | SHOPPING CART                     |                             | Address 2          | ·                       |                       |                   |         |            | FAILING                 |     |        |          |
|                  | SUBSCRIBE                         |                             | City               | ·                       |                       |                   |         |            | FELCO                   |     |        |          |
|                  | ABOUT US                          |                             | State/Province     | Choose a str            | ato or provinco. T    |                   |         |            | FRED MARVIN             |     |        |          |
|                  |                                   |                             | ZID/Destal Code    |                         | ate of province .     |                   |         |            | (BIRGHINING AND)        |     |        |          |
|                  |                                   |                             | ZIF/FOSIal Code    | •                       |                       |                   | _       |            | 胡Husqvarna              |     |        |          |
|                  |                                   |                             | Country            | COUNTRY                 |                       |                   | •       |            | TISIC                   |     |        |          |
|                  |                                   |                             | Snipping Method.   |                         |                       |                   |         |            |                         |     |        |          |
|                  |                                   | PAYMENT INFORMATION         | 1                  |                         |                       |                   |         |            |                         |     |        |          |
|                  |                                   |                             | *Payment Type      | : Visa                  | •                     |                   |         |            | КЛЛК                    |     |        |          |
|                  |                                   | *Cr                         | edit Card Number   | :                       |                       |                   |         |            | TOOLS                   |     |        |          |
|                  |                                   |                             | *Person's Name     | (Upe "123456785         | 9" format; no hyphens | or spaces please) |         |            | KnifeSource             |     |        |          |
|                  |                                   | as it                       | appears on Card    | :                       |                       |                   |         |            |                         |     |        |          |
|                  |                                   |                             | *CVV2 Number       | :                       | what's this?          |                   |         |            |                         |     |        |          |
|                  |                                   |                             | *Expiration Date   | 01 - January            | y 🔻 2017 🖲            | ·                 |         |            | Marlow                  |     |        |          |
|                  |                                   |                             | 010.000            |                         |                       |                   |         |            | 1 <sup>3, 11</sup> 41.  |     | > 30   | -        |
| e -              |                                   |                             |                    |                         |                       |                   |         |            | へ 🗐 腐 🕼                 | 201 | /02/12 | 1        |

カード情報を入力します。\*印は必衰項目なので、入力が必要です。 カードは、何種類の中から選べますが、これ以外のカードは使えません。

| 1 TreeStuff - Customer Infi: X                                                                                                    | daigentanoen            | -                 | o ×      | ( |
|----------------------------------------------------------------------------------------------------|-------------------------|-------------------|----------|---|
| ← → C û î Treestuff Inc [US]   https://www.treestuff.com/store/checkout.asp                                                                                |                         | 루 🔤 ☆             | ۲ J      | : |
| 📅 アブリ 🗅 📒 IE ブクワマーク 📓 Treegear Arbonits Sup. 🗅 FMIゆきペに インターネット 💹 ツリーキャンピング 🌲 TreeStuff.com 👌 チェンソー本語 💟 The Treehouse 😭 大源大具図 🍷 rope runner   Th            | e Buz: »                | 📙 <del>2</del> 0% | きのブックマー: | 2 |
| PAYMENT INFORMATION                                                                                                    |                         |                   |          | Â |
| *Payment Type: Visa *Credit Card Number: Visa Mastercard                                                                                                   | KLEIN<br>TOOLS          |                   |          |   |
| *Person's Name American Express as it appears on Card. Payahan                                                                                             | nifeSource              | l                 |          |   |
| *CVV2 Number: yehat's bio?                                                                                                    | LiftAll                 |                   |          |   |
| *Expiration Date: 01 - January • 2017 •                                                                                                    | arlow                   |                   |          |   |
| Gift Certificate:poocuococuoocuoocuoocuo                                                                                                    | CORNELL                 |                   |          |   |
| Coupon Code:                                                                                                    | Mauaet                  |                   |          | L |
| Order Notes:                                                                                                    | TOLIUS                  |                   |          |   |
|                                                                                                    |                         |                   |          |   |
| Enter any notes regarding your order here.                                                                                                    |                         |                   |          |   |
| You can save time next time you shop at TreeStuff by saving your address information. Simply choose a password for your new account and we'll do the rest. | EW TRIBE                |                   |          |   |
| Yes! I would like to register at TreeStuff.                                                                                                    | OREGON                  |                   |          |   |
| Password:                                                                                                    |                         |                   |          |   |
| Verify Password:                                                                                                    | OUALI-PRO               |                   |          |   |
| Send Information FO                                                                                                    | ck exotica              |                   |          |   |
| (will take you to Step 3)                                                                                                    | <b>DCKMAN</b><br>Bestod |                   |          | · |
|                                                                                                    | へ 🎟 🦾 \land (           | 9:10<br>2017/0    | 2/12     | 5 |

※カード情報の記入例

\*CVV2 Number は、カードの裏面の名前の記入欄に刻印されている後半の3ケタくらいの 番号を入力します。

パスワードは、任意(適当な)のアルファベットや数字を入力します。確認のため同じもの を下の欄にも入力します。入力が終わったら、下のボタンを押します。

| 1 Tree Stuff - Customer I x 1                                                                                                    | (1998-1996-) - (Ø) 3            |
|----------------------------------------------------------------------------------------------------|---------------------------------|
| ← → C ň □ https://www.treestuff.com/store/checkout.asp                                                                                                    | Bi 🏠 🧶 🗏                        |
| 🏥 アプリ 📄 🎦 プックマーク 👔 Treegear Arbonis - 🔹 Nark Chisholm Ri — 🕋 No pulley rigging — 🦓 だいしく継那 💕 レンクルサーバー — 🔮 ツリーネヤンピン                                              | 🔈 🗤 Weblic IESP 🌲 TreeStuff.com |
| "Shipping Method                                                                                                    | NEW ENGLAND                     |
| PAYMENT INFORMATION                                                                                                    | ORECON                          |
| *Payment Type: Vica *                                                                                                    | PETZL                           |
| *Credit Card Number: (Use *123456789* format; no hyphens or spaces please)                                                                                     | PFANNER                         |
| *Person's Name                                                                                                    | rockexotica                     |
| *CVV2 Number: what's this?                                                                                                    | ROCKMAN                         |
| *Expiration Date: 04 - April • 2017 •                                                                                                    | Reefed                          |
| Coupon Code                                                                                                    | samson                          |
| Order Notes:                                                                                                    |                                 |
| Enter any notes reparking your order here.                                                                                                    | C Dinky                         |
| EXPRESS CHECKOUT OPTION                                                                                                    | STEIN                           |
| You can save time next time you shop at Tree Stuff by saving your address information. Simply choose a<br>password for your new account and we'll do the rest. | SILLING                         |
|                                                                                                    | Teufelberger                    |
| Password:                                                                                                    | d'inter                         |
| G-20 Characteria                                                                                                    |                                 |
| Send Information                                                                                                    | YALE                            |
| THASE-FIR. The Stuff - Custo Within E.S Con The Stuff - Custo                                                                                                  | N 10 100 1 × N 11 614 9:39      |

あとは、画面にしたがって操作してください。

この画面が出たら、発送方法を選択します。一番下が高いですが、5日位で届きます。

| Free Stuff - Customer 1 x                                 |                                   |                                                      |                                                                                                    |                           |        |
|-----------------------------------------------------------|-----------------------------------|------------------------------------------------------|----------------------------------------------------------------------------------------------------|---------------------------|--------|
| ← → C ☆ https://www.treestuff.com/                        | store/checkout.asp                |                                                      |                                                                                                    |                           | 馬☆ 🕗 🗉 |
| 👯 アプリ 🕒 🗀 IE ブックマーク 📑 Treegear Arborist…                  | Mark Chisholm Ri… No pulley rige  | ging … 👌 おいしく健康 💕 レンタルサーバー…                          | J ツリーキャンピング w                                                                                                    | Weblio 翻訳 🌲 TreeStuff.    | com    |
| III 7770 C II 7907-0 C II Treegear Arborist-              | Mark Chieholm RI⊷  No pulley rig: | ing ••• کل علی کلی کلی کلی کلی کلی کلی کلی کلی کلی ک | ■<br>Rate<br>S44.00<br>S54.14<br>S54.14<br>about<br>about<br>ab | Weblo HIR & TreeStuff.    | com    |
| - 「「「」」<br>「「」」<br>「」<br>「」<br>「」<br>「」<br>「」<br>「」<br>「」 | o 🔽 Weblio 🕮 R - Goo 🖾 Tree9      | Staff04.docx                                         | _                                                                                                    | 🔨 😥 <sup>CAPS</sup> 🖉 🗸 🚮 | 10.08  |

※入力が成功すれば、メールが届きます。届いたメールの Tracking #のコードをクリック れば、今荷物がどこにいるのかがすぐ分かります。